## **Reset Windows Update Services**

1/1

Windows 10 update fails to download - 0x80244022

- 1. Go into "C:\Windows\SoftwareDistribution\Download" and delete everything in that folder.
- 2. Now, run the command prompt as an administrator. Type in "wuauclt.exe /updatenow".
- 3. Reboot
- 4. Go to your Control Panel > Windows Update and your Windows 10 should start re-downloading from scratch, hopefully without flaws this time.

For those who still have issues, several users reported that setting their time forward and then doing the above steps again helped them resolve the issue

From: https://wiki.plecko.hr/ - Eureka Moment

Permanent link: https://wiki.plecko.hr/doku.php?id=windows:client\_os:wusvc

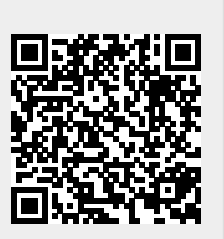

Last update: 2019/10/31 09:06